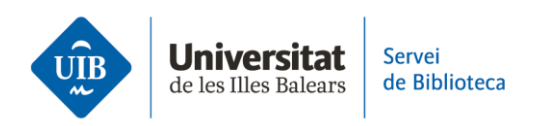

## Citar i fer una bibliografia. Inserir citacions i fer la bibliografia

El connector (plug-in) del processador de textos s'instal·la automàticament una vegada que has descarregat Zotero i l'has iniciat.

En el processador de textos Word, fes clic a la pestanya Zotero:

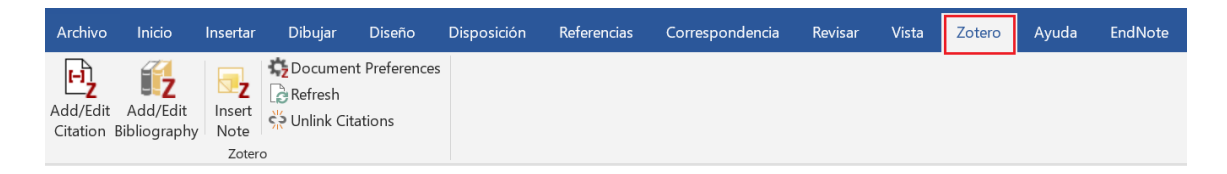

> Per fer una bibliografia **inserint citacions en el text** 

Per inserir una citació, situa el cursor allà on ha d'anar i fes clic sobre *Add/Edit Citation*. S'obrirà el cercador de Zotero, on has d'introduir l'autor o el títol del document que vols citar. Pitja la tecla *Intro* per introduir la citació en el text en l'estil que hagis definit:

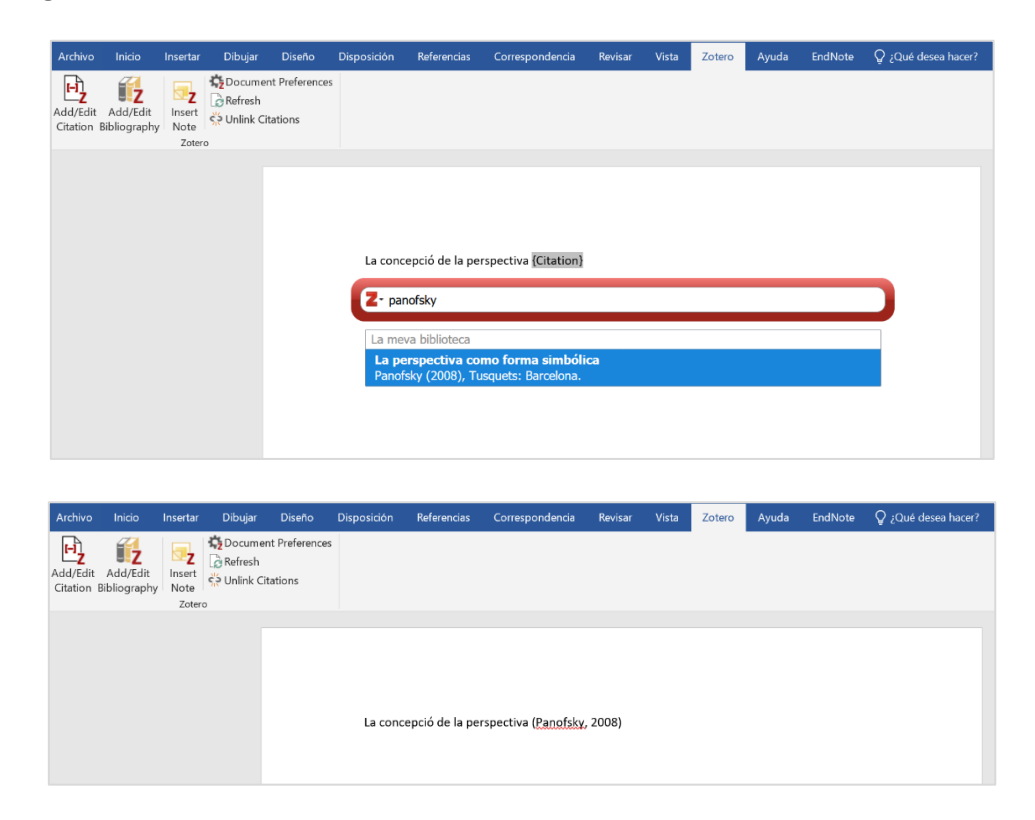

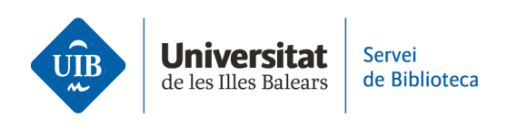

En lloc d'introduir un terme a la casella de cerca, també pots cercar un document dins la biblioteca. Per obrir la biblioteca, selecciona *Vista clàssica* en el desplegable de la casella de cerca.

| 7.                                                 |  |
|----------------------------------------------------|--|
| <ul> <li>Mantingues les fonts ordenades</li> </ul> |  |
| Vista clàssica                                     |  |

A continuació, selecciona la referència que vols incloure en el text i fes clic sobre OK:

| fegeix / Edita la cita                         |                                                                                                    |                                                                                       | >   |
|------------------------------------------------|----------------------------------------------------------------------------------------------------|---------------------------------------------------------------------------------------|-----|
|                                                | Q ▼ Tot                                                                                                    | s els camps i etique                                                                  | ete |
| ∨ 🧰 La meva biblioteca                         | Títol                                                                                                    | Creador                                                                               | 0   |
| Les meves publicacions Elements sense emplenar | <ul> <li>Cómo leer literatura</li> <li>El arte de hablar: manual de retórica práctica y de oratoria mo</li> <li>L'educació de l'alumnat amb llengües d'herència: una mirada a</li> <li>La perspectiva como forma simbólica</li> <li>Las cosas del decir: manual de análisis del discurso</li> <li>Manual práctico de escritura académica</li> </ul> | Eagleton<br>Hernández G<br>Juan-Garau<br>Panofsky<br>Calsamiglia i<br>Montolío et al. | 2   |
| Prefix:<br>Sufix:                              | Pàgina ──<br>☐ Omet l'autor                                                                                                    |                                                                                       |     |
| Mostra editor Múltiples fonts.                 | . Cance                                                                                                    | эІ ОК                                                                                 |     |

Aquesta opció també permet editar una citació per incloure una pàgina, ometre l'autor i afegir un prefix o un sufix.

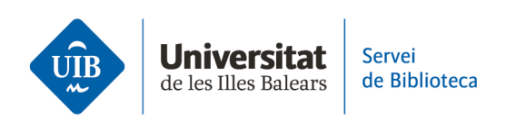

> Una altra manera d'editar una citació és fer clic sobre la citació dins la casella tal com mostra la imatge següent:

| • Panofsky, | 2008                               |
|-------------|------------------------------------|
| La          | perspectiva como forma simbólica   |
| Par         | ofsky (2008), Tusquets: Barcelona. |
| P           | àgina 🗡                            |
| Pr          | efix:                              |
| Su          | ıfix:                              |
|             | Omet l'autor                       |
|             | Obre a La meva biblioteca          |

Si, per exemple, inclous el nom de l'autor en el text, l'has d'eliminar de la citació marcant la casella corresponent (*Omet l'autor*). D'aquesta manera, el nom de l'autor desapareix dels parèntesis:

| ofsky, 2008                           |  |
|---------------------------------------|--|
| La perspectiva como forma simbólica   |  |
| Panofsky (2008), Tusquets: Barcelona. |  |
| Pàgina \vee                           |  |
| Prefix:                               |  |
| Sufix:                                |  |
| Omet l'autor                          |  |
| Obre a La meva biblioteca             |  |

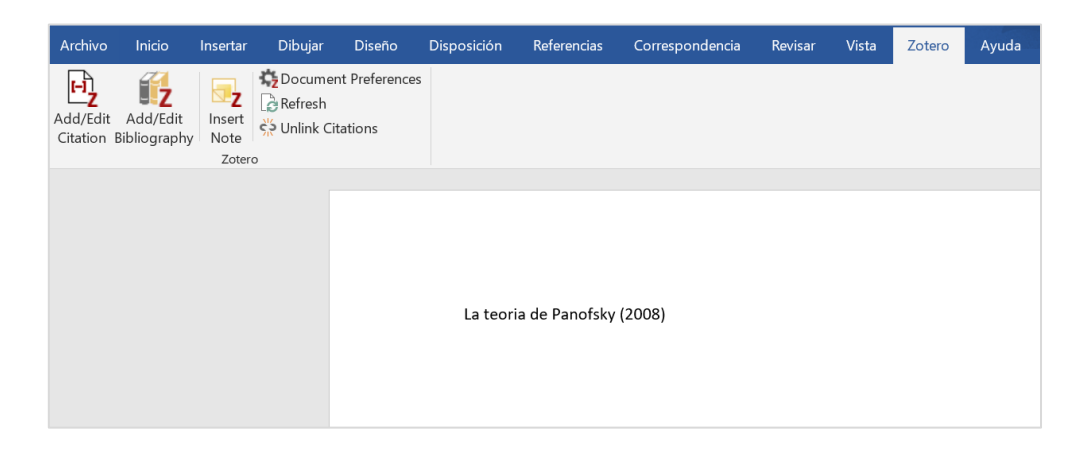

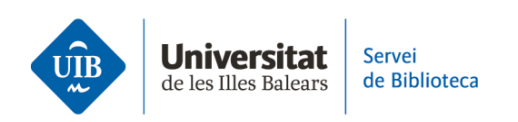

>> Per incloure **dues referències dins la mateixa citació**, simplement has de situar el cursor després de la primera per seleccionar-ne la segona, de manera que ambdues quedin incloses:

| Archivo                | Inicio                   | Insertar                | Dibujar        | Diseño                      | Disposición     | Referencias                       | Correspondencia                          | Revisar                         | Vista                        | Zotero                 | Ayuda  | EndNote | ♀ ¿Qué desea hacer? |
|------------------------|--------------------------|-------------------------|----------------|-----------------------------|-----------------|-----------------------------------|------------------------------------------|---------------------------------|------------------------------|------------------------|--------|---------|---------------------|
| Add/Edit<br>Citation B | Add/Edit<br>Bibliography | Insert<br>Note<br>Zoter | Cocume Refresh | nt Preferences<br>itations  |                 |                                   |                                          |                                 |                              |                        |        |         |                     |
|                        |                          |                         |                |                             | Alguns a        | autors                            |                                          |                                 |                              |                        |        |         |                     |
|                        |                          |                         |                |                             |                 | alsamiglia i Tu:<br>(a hiblioteca | són Valls, 2007) He                      | rnández G                       | uerrero                      |                        |        |         |                     |
|                        |                          |                         |                |                             | El art<br>Herná | e de hablar:<br>ndez Guerrero     | manual de retório<br>i García Tejera (20 | a <b>práctic</b><br>04), Ariel: | <b>a y de o</b><br>Barcelona | <b>ratoria m</b><br>a. | oderna |         |                     |
|                        |                          |                         |                |                             |                 |                                   |                                          |                                 |                              |                        |        |         |                     |
| Archivo                | Inicio                   | Insertar                | Dibujar        | Diseño                      | Disposición     | Referencias                       | Correspondencia                          | Revisar                         | Vista                        | Zotero                 | Ayuda  | EndNote | ♀ ¿Qué desea hacer? |
| Add/Edit<br>Citation B | Add/Edit<br>Bibliography | Insert<br>Note<br>Zoter | Docume Refresh | ent Preferences<br>itations |                 |                                   |                                          |                                 |                              | _                      |        |         |                     |
|                        |                          |                         |                |                             | Algung          | autors (Calcan                    | · · · · · · · · · · · · · · · ·          |                                 |                              |                        |        |         |                     |

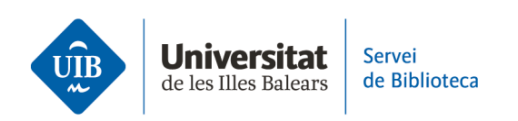

Abans de **generar la llista de referències bibliogràfiques dels documents que has citat en el treball**, pots comprovar que tens definit l'estil bibliogràfic que necessites. Fes clic a *Document Preferences* i veuràs marcat el que tens seleccionat. Pots seleccionar un altre estil de la llista o fer clic sobre *Gestiona els estils* i, a continuació, sobre *Aconsegueix estils addicionals* si necessites un estil que no figura en aquesta llista.

| Estil de la cita:<br>American Che<br>American Met<br>American Poli<br>American Psy<br>American Psy<br>American Soc<br>Chicago Manu<br>Chicago Manu | mical Socie<br>dical Associa<br>tical Science<br>chological A | ty<br>ation 11th e<br>≥ Associatio  | edition            |                 |                        |                        |                  |
|----------------------------------------------------------------------------------------------------|---------------------------------------------------------------|-------------------------------------|--------------------|-----------------|------------------------|------------------------|------------------|
| American Che<br>American Med<br>American Poli<br>American Psyd<br>American Psyd<br>American Soc<br>Chicago Manu<br>Chicago Manu                    | mical Socie<br>dical Associa<br>tical Science<br>chological A | ety<br>ation 11th e<br>e Associatio | dition             |                 |                        |                        |                  |
| American Med<br>American Poli<br>American Psyd<br>American Psyd<br>American Soc<br>Chicago Manu<br>Chicago Manu                                    | dical Associa<br>tical Science<br>chological A                | ation 11th e<br>9 Associatio        | dition             |                 |                        |                        |                  |
| American Poli<br>American Psyc<br>American Psyc<br>American Soc<br>Chicago Manu<br>Chicago Manu                                                    | tical Science<br>chological A                                 | e Associatio                        |                    |                 |                        |                        |                  |
| American Psy<br>American Psy<br>American Soc<br>Chicago Manu<br>Chicago Manu                                                                       | chological A                                                  |                                     | n                  |                 |                        |                        |                  |
| American Psyc<br>American Soc<br>Chicago Manu<br>Chicago Manu                                                                                      | hological A                                                   | Association                         | (APA) 7th edi      | tion            |                        |                        |                  |
| American Soc<br>Chicago Manu<br>Chicago Manu                                                                                                    |                                                               | Association                         | (APA) 7th edi      | tion (no amr    | persand)               |                        |                  |
| Chicago Manu<br>Chicago Manu                                                                                                    | iological As                                                  | sociation (A                        | (A) 6th editi      | on              | (cround)               |                        |                  |
| Chicago Manu                                                                                                    | al of Stule                                                   | 17th adition                        | (author dat        | o)              |                        |                        |                  |
| Chicago Man                                                                                                    | ial of Style                                                  | 17th edition                        | (author-dau        | e)              |                        |                        |                  |
|                                                                                                    | lai or Style                                                  | 17th edition                        | i (full note)      |                 |                        | 6                      |                  |
|                                                                                                    |                                                               |                                     |                    |                 |                        | Ges                    | tiona els estils |
| Llengua: Ca                                                                                                    | alà                                                           |                                     | ~                  |                 |                        |                        |                  |
| Emmagatzema                                                                                                    | les cites co                                                  | om:                                 |                    |                 |                        |                        |                  |
| Camps (rec                                                                                                    | omanat)                                                       |                                     |                    |                 |                        |                        |                  |
| No es poden o                                                                                                    | compartir els                                                 | camps amb el                        | LibreOffice.       |                 |                        |                        |                  |
| Cal desar el de                                                                                                    | ocument com                                                   | a .doc o .doc                       | х.                 |                 |                        |                        |                  |
| ∩ Adrocos d'                                                                                                    | ntoràs                                                        |                                     |                    |                 |                        |                        |                  |
| Les adreces d'                                                                                                    | interès noder                                                 | ocompartir-se                       | entre Word i I     | ibreOffice ner  | ò noden causar e       | errors si es modi      | fiquen           |
| accidentalmer                                                                                                    | it i no poden                                                 | inserir-se en l                     | es notes de per    | u de pàgina.    | o pouen causar e       | arors area moun        | iquen            |
| Cal desar el de                                                                                                    | ocument com                                                   | a .doc o .doc                       | х.                 |                 |                        |                        |                  |
| A stualitza                                                                                                    | automàtic                                                     | amont los si                        | tor                |                 |                        |                        |                  |
| Inhabilitar le<br>actualitzar le                                                                                                    | s actualitzacio<br>s cites manua                              | ons pot accele<br>alment.           | erar la inserció o | de cites en els | documents més <u>c</u> | grans. Feu clic a l    | Refresca per a   |
| Canvia a un                                                                                                    | processado                                                    | or de textos                        | diferent           |                 |                        |                        |                  |
| canna a an                                                                                                    | processado                                                    | , ac tentos                         | diferential        |                 |                        |                        |                  |
|                                                                                                    |                                                               |                                     |                    |                 | OK                     | Canaal                 | Uala             |
|                                                                                                    |                                                               |                                     |                    | L               | UK                     | Cancer                 | Teh              |
|                                                                                                    |                                                               |                                     |                    |                 |                        |                        |                  |
| eferències del Z                                                                                                    | otero                                                         |                                     |                    |                 |                        |                        |                  |
| ~~                                                                                                    |                                                               |                                     | r an               |                 | 20                     |                        |                  |
| 503                                                                                                    |                                                               | Q                                   |                    |                 | No.                    |                        |                  |
| General Si                                                                                                    | ncronitza                                                     | Cerca                               | Exporta            | Cita            | Avançat                |                        |                  |
| alla o                                                                                                    |                                                               |                                     |                    |                 |                        |                        |                  |
| suis Processac                                                                                                    | ors de texto                                                  | )S                                  |                    |                 |                        |                        |                  |
| Gestor d'estil                                                                                                    | s                                                             |                                     |                    |                 |                        |                        |                  |
| Títol                                                                                                    |                                                               |                                     |                    |                 |                        | Actualit               | tzat             |
| American Ch                                                                                                    | emical Socie                                                  | etv                                 |                    |                 |                        | 13/11/2                | 022              |
| American Me                                                                                                    | dical Assoc                                                   | iation 11th                         | edition            |                 |                        | 28/9/20                | 22               |
| American Political Science Association                                                                                                    |                                                               |                                     |                    |                 |                        | 24/11/2                | 015              |
| American Psychological Association 7th edition                                                                                                    |                                                               |                                     |                    |                 |                        | 2/10/20                | 22               |
| American Psychological Association 7th edition (no ampersand) 2/10/                                                                                |                                                               |                                     |                    |                 |                        | 2/10/20                | 22               |
| American Psychological Association / th edition (no ampersand)                                                                                     |                                                               |                                     |                    |                 |                        | 2/10/20                | 23               |
| Chicago Manual of Style 17th edition (author-data)                                                                                                 |                                                               |                                     |                    |                 |                        | 10/10/0                | 022              |
| Chicago Manual of Style 17th edition (author-date)                                                                                                 |                                                               |                                     |                    |                 |                        | 31/3/20                | 23               |
| Chicago Manual of Style 17th edition (full note)                                                                                                   |                                                               |                                     |                    |                 |                        | 21/2/20                | 23               |
| Chicago Manual of Style 17th edition (note)                                                                                                    |                                                               |                                     |                    |                 |                        | 5 1/3/20               | 20               |
| Chicago Mar                                                                                                    | gnt 12th ed                                                   | ition - Harva                       | ard                |                 |                        | 29/6/20                | 10               |
| Chicago Mar<br>Cite Them Ri                                                                                                    |                                                               | ITIOC1                              |                    |                 |                        | 22/1/20                | 19               |
| Chicago Mar<br>Cite Them Ri<br>Elsevier - Har                                                                                                    | vard (with t                                                  | intes)                              |                    |                 |                        | 00/10/202              |                  |
| Chicago Mar<br>Cite Them Ri<br>Elsevier - Har<br>IEEE                                                                                              | vard (with t                                                  | intes)                              |                    |                 |                        | 23/4/20                | 23               |
| Chicago Mar<br>Cite Them Ri<br>Elsevier - Har<br>IEEE<br>Modern Hun                                                                                | vard (with t                                                  | earch Associ                        | iation 3rd edi     | ition (note w   | ith bibliograph        | 23/4/20<br>y) 13/10/20 | 23<br>022        |

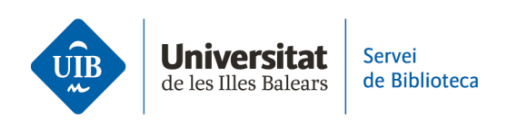

Per generar la bibliografia del treball, fes clic sobre *Add/Edit Bibliography*. D'aquesta manera crees la llista de referències bibliogràfiques dels documents que has citat:

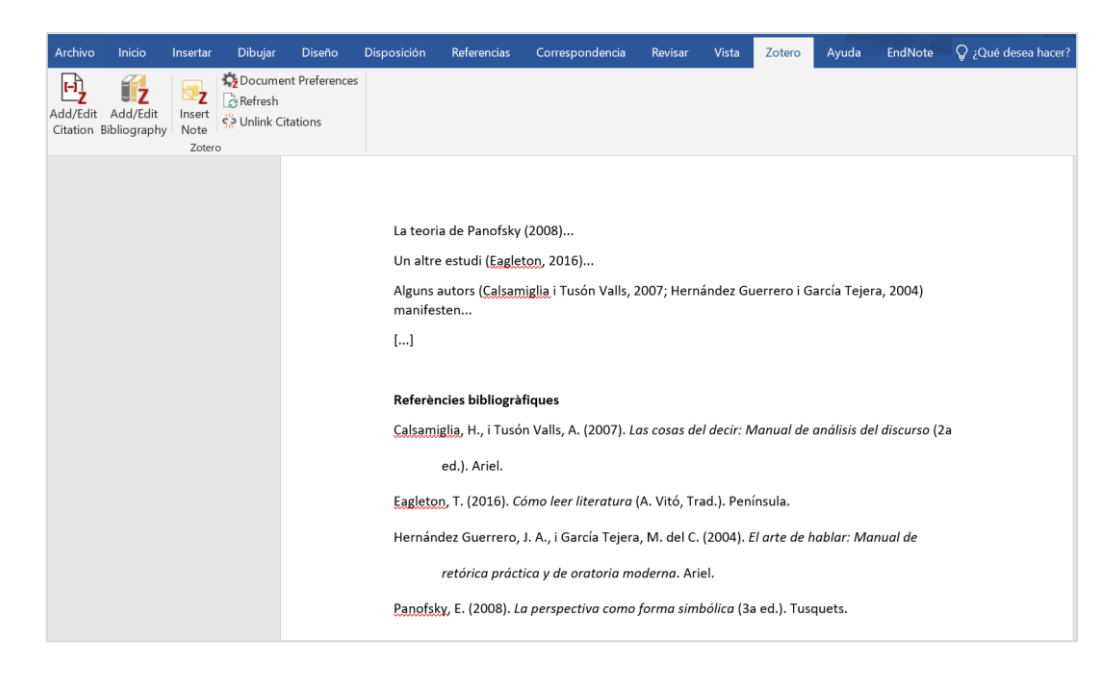

Si **modifiques alguna de les referències** utilitzades en el treball (per exemple, has detectat una errada en alguna referència de la teva biblioteca i l'has corregida), el canvi quedarà reflectit a la bibliografia del treball quan facis clic a *Refresh*:

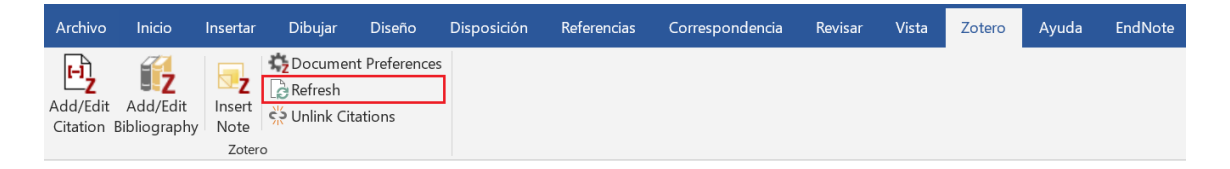

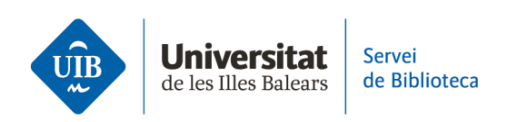

>> Pots fer una **bibliografia amb referències de la teva biblioteca però sense citacions en un text**. Per fer-ho, selecciona la referència (o més d'una), desplega un menú amb el botó dret del ratolí i fes clic a *Crea una bibliografia a partir de l'element seleccionat*:

| 💈 La meva biblioteca - Zotero                                       |                                                                             |                       |
|---------------------------------------------------------------------|-----------------------------------------------------------------------------|-----------------------|
| <u>Eitxer</u> <u>E</u> dita <u>V</u> isualitza Ei <u>n</u> es Ajuda |                                                                             |                       |
| 🕞 📻 -                                                               |                                                                             |                       |
| ∼ 🥅 La meva biblioteca                                              | Títol                                                                       | Creador 🥒             |
| Les meves publicacions                                              | Algas marinas bentónicas de la costa noroccidental de Guerrero, México      | Mateo Cid i Mendoza 📃 |
| 🚠 Elements duplicats                                                | El arte de hablar: manual de retórica práctica y de oratoria moderna.       | Hernández Guerrero i  |
| 🐚 Elements sense emplenar                                           | Epiphytic foramin 💀 Afegeix una nota seagra                                 | Khokhlova et al. 🛛 📃  |
| 🗑 Paperera                                                          | > 📄 L'educació de l'al 🖉 Afegeix un adjunt > r                              | Juan-Garau 📃          |
|                                                                     | 🗐 La idea de Europa 🛛 Afegeix a la col·lecció 💦 🔶                           | Steiner               |
| 📌 Agrupa les biblioteques                                           | La perspectiva co Crea una secció de llibre                                 | Panofsky              |
| ∨ 🥅 Unitat de Suport a l'Aprenentatge                               | 🗐 Las cosas del dec 🏆 Duplica l'element seleccionat                         | Calsamiglia i Tusón V |
| 🔠 Elements duplicats                                                | 📄 Localització dels ( 🎧 Desplaça l'element a la paperera. 🤺 ' anàli         | Ruiz                  |
| Elements sense emplenar                                             | Manual práctico (                                                           | Montolío et al.       |
| 🗊 Paperera                                                          | The Effect of Pero Ecrea una bibliografia a partir de l'element seleccionat | Cohen et al.          |
|                                                                     | > 📄 Wildfires and lanc                                                      | Lloret et al.         |
|                                                                     |                                                                             |                       |

Després, tria l'estil bibliogràfic, la llengua, el format en què vols guardar la bibliografia i fes clic a OK:

| Crea cita / bibliografia X                                          |
|---------------------------------------------------------------------|
| Estil de la cita:                                                   |
| American Chemical Society                                           |
| American Medical Association 11th edition                           |
| American Political Science Association                              |
| American Psychological Association (APA) 7th edition                |
| American Psychological Association (APA) 7th edition (no ampersand) |
| American Sociological Association (ASA) 6th edition                 |
| Chicago Manual of Style 17th edition (author-date)                  |
| Chicago Manual of Style 17th edition (full note)                    |
| Gestiona els estils                                                 |
| Llengua: Català ~                                                   |
| Mode de sortida:                                                    |
| ○ Cites                                                             |
| O Bibliografia                                                      |
| Mètode de sortida:                                                  |
| O Desa com a RTF                                                    |
| ⊖ Desa com a HTML                                                   |
| ⊖ Desa al porta-retalls                                             |
|                                                                     |
| OK Cancel                                                           |